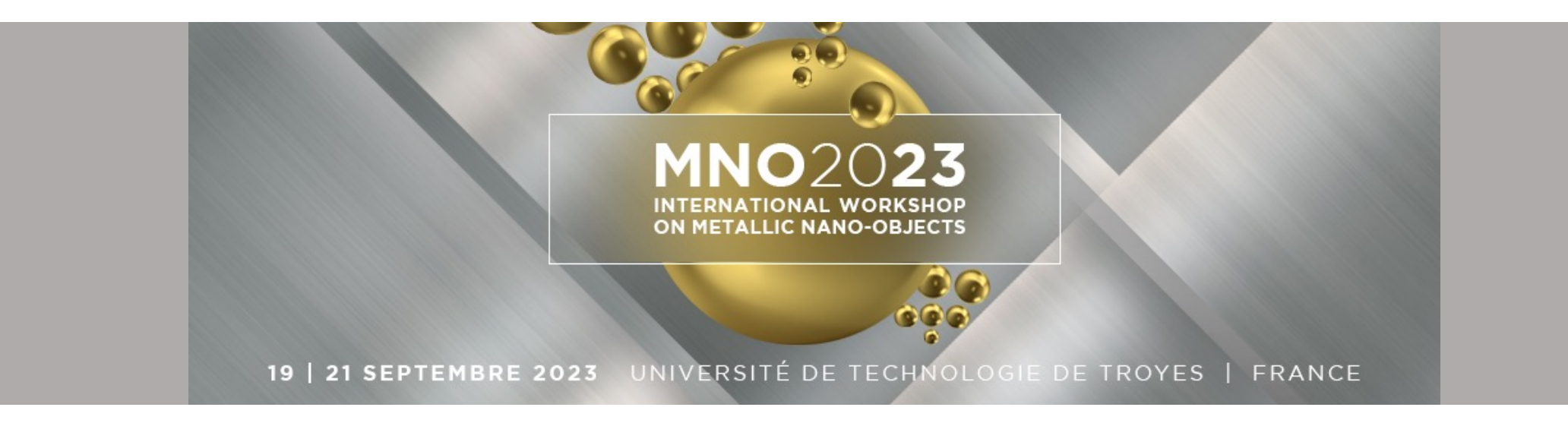

## Sciencesconf & AzurColloque Tutorial for Registration & Payment 3-Step Procedure

**1.1** Go to mno2023.sciencesco nf.org

-> Registration tab-> Open theregistration form

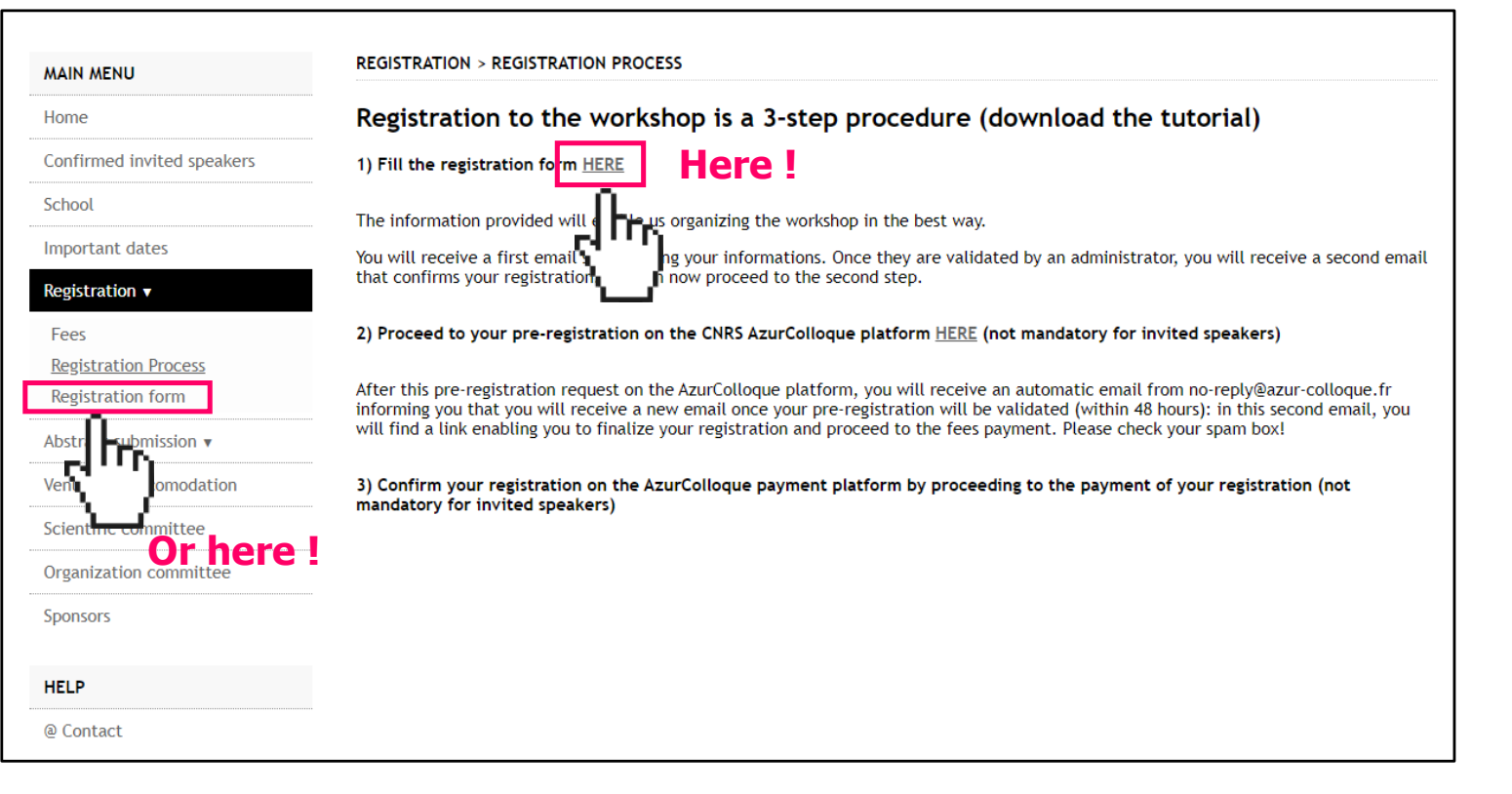

MNO2023 Inscription Tutorial - 2

ON METALLIC NANO-OBJECT

19 | 21 SEPTEMBRE 2023 UNIVERSITÉ DE TECHNOLOGIE DE TROYES | FRANCE

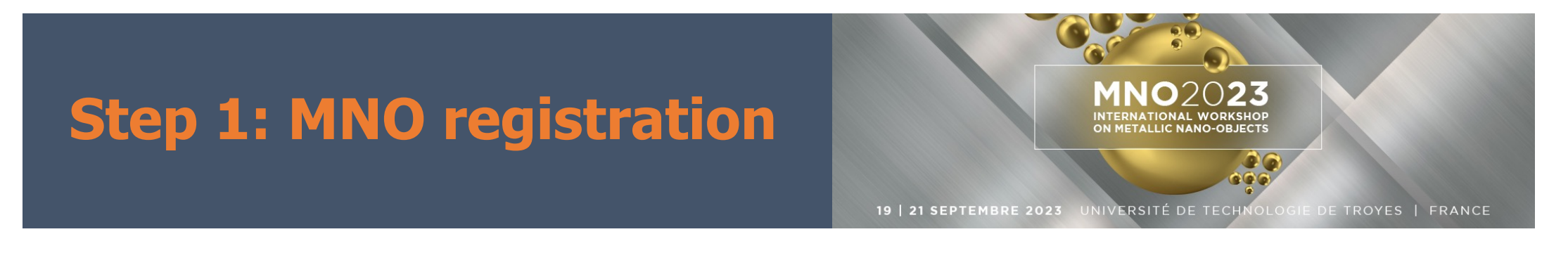

#### **1.2** If you do not have a <u>SciencesConf account</u> you have to create one

| MAIN MENU                  | REGISTRATION > REGISTRATION FORM                                                                            |                                                                                                    |
|----------------------------|----------------------------------------------------------------------------------------------------|----------------------------------------------------------------------------------------------------|
| Home                       |                                                                                                    |                                                                                                    |
| Confirmed invited speakers | I ALREADY HAVE AN ACCOUNT ON HAL OR<br>SCIENCESCONF                                                         | I DO NOT HAVE AN ACCOUNT                                                                                            |
| School                     | If you already have an account on SciencesConf.org or<br>HAL, you can log in using your login and password. | If you do not already have an account on SciencesConf or HAL, you can directly create an account by clicking below. |
| Important dates            | ······, / ···· ··· ··· ····                                                                                 | I do not have an account                                                                                            |
| Registration 🔻             | Login                                                                                                    |                                                                                                    |
| Fees                       | > Lost password ?                                                                                           |                                                                                                    |
| Registration Process       |                                                                                                    |                                                                                                    |
| Registration form          |                                                                                                    |                                                                                                    |

### **1.2.1** Create <u>SciencesConf</u> <u>account</u>

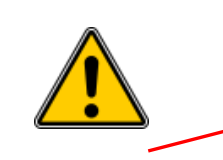

Please indicate your professional email (NO gmail/yahoo, etc.)

| Home                       |                                                                          |  |  |
|----------------------------|--------------------------------------------------------------------------|--|--|
|                            |                                                                          |  |  |
| Confirmed invited speakers |                                                                          |  |  |
| School                     | (* : Required fields)                                                    |  |  |
| Important dates            | Email address * Enter your email address                                 |  |  |
| Registration v             | nanofieur.dupont@utt.fr                                                  |  |  |
| Abstract submission v      | Login *<br>Choose a user login for the Sciencesconf.org platform         |  |  |
| Venue and accomodation     | NFDupont3                                                                |  |  |
| Scientific committee       | Password * Type a valid password (alpha numeric from 7 to 20 characters) |  |  |
| Organization committee     |                                                                          |  |  |
| Sponsors                   | Re-type your password * Please re-type your password                     |  |  |
| HELP                       |                                                                          |  |  |
| @ Contact                  | Dupont                                                                   |  |  |
|                            | Firstname * Nanofleur Create account                                     |  |  |

ON METALLIC NANO-OD IECT

19 | 21 SEPTEMBRE 2023 UNIVERSITÉ DE TECHNOLOGIE DE TROYES | FRANCE

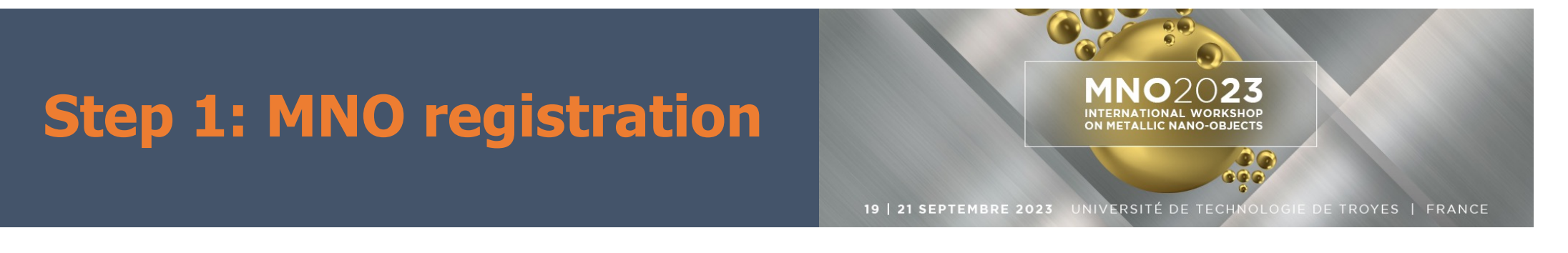

### 1.2.2 Validate your <u>SciencesConf account</u>

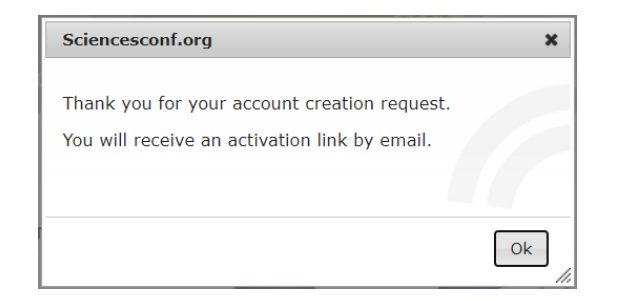

## After submitting the account creation request you will have to validate it through your email

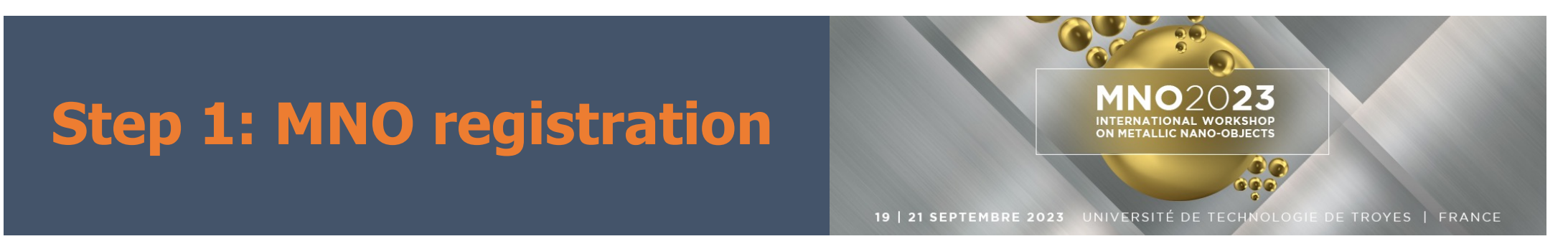

### **1.3** Log in on <u>mno2023.sciencesconf.org</u> and fill the registration form

|                      | MAIN MENU                                              | REGISTRATION > REGISTRATION FORM                                              |                                          |
|----------------------|--------------------------------------------------------|-------------------------------------------------------------------------------|------------------------------------------|
|                      | Home                                                   |                                                                               |                                          |
|                      | Confirmed invited speakers                             | (* : Required fields)                                                         |                                          |
|                      | School                                                 | Email address * :                                                             |                                          |
|                      | Important dates                                        | nanofieur.dupont@utt.fr                                                       |                                          |
|                      | Registration <b>v</b><br>Fees                          | Login :<br>Choose a user login for the Sciencesconf org platform<br>NFDupont3 |                                          |
| <b>^</b>             | Registration Process<br>Begistration form              | Lastname * :                                                                  |                                          |
|                      | Abstract submission <b>v</b><br>Venue and accomodation | Firstname * :                                                                 |                                          |
|                      | Scientific committee                                   |                                                                               |                                          |
|                      | Organization committee                                 |                                                                               | Vour ScienceConf                         |
| Please indicate your | Sponsors                                               | Laboratory * :                                                                |                                          |
| professional email   | MY SPACE                                               | Institution * ·                                                               | login                                    |
| (NO gmail/yahoo      | My Space                                               |                                                                               |                                          |
|                      | My submissions                                         | Mailing Address * :                                                           |                                          |
| etc.)                | My registration                                        |                                                                               |                                          |
|                      | HELP                                                   | Country of your organization * :                                              |                                          |
|                      | @ Contact                                              | France                                                                        |                                          |
|                      |                                                        | MNO2023                                                                       | <b>I</b> nscription <b>T</b> utorial - 6 |

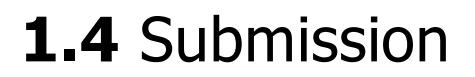

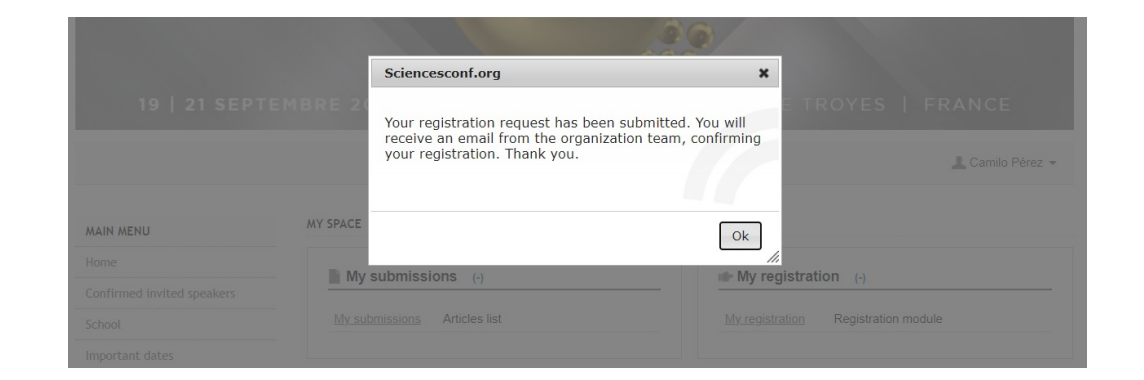

After submitting the registration form you will receive an email with the <u>Registration request confirmation</u>

MNO2023 Inscription Tutorial - 7

ON METALLIC NANO-OBJECT

19 | 21 SEPTEMBRE 2023 UNIVERSITÉ DE TECHNOLOGIE DE TROYES | FRANCE

#### 1.4 Acceptance

After revision of your registration request you will receive an email of confirmation for MNO 2023 !

|                                                                                                    | 19-21 Sep 2023 Troyes (France)                                                                           |  |
|----------------------------------------------------------------------------------------------------|----------------------------------------------------------------------------------------------------|--|
| Dear Nanofleur Dunont                                                                                                    |                                                                                                    |  |
| our registration is confirme                                                                                                    | d for <b>Metallic Nano Objetcs 2023</b> .                                                                |  |
| -<br>Summary of your registration                                                                                                    | <u>n:</u>                                                                                                |  |
| •                                                                                                    |                                                                                                    |  |
| Contact :                                                                                                    |                                                                                                    |  |
| <ul> <li>Lastname : Dupont</li> <li>Firstname : Nanofleu</li> <li>Email : nanofleur.dup</li> </ul>                                                                     | r<br>ont@utt.fr                                                                                          |  |
| •<br><u>Supplementary info</u>                                                                                                    | rmations :                                                                                               |  |
| Category : PhD & Pc     Arrival Date : 2023-0     Departure date : 201     Number of accompi     Registration to the 1     Gala Dinner : Yes     Vegetarian diet ? : N | stdoc<br>9-19<br>3-04-21<br>nying persons : 0<br>AANO-PHOT school (on Monday, free of charge) : Yes<br>o |  |
| Affiliation informat                                                                                                    | on                                                                                                    |  |
| <ul> <li>Institution : UTT</li> <li>Mailing Address : 12</li> <li>Country of your org</li> <li>Laboratory : L2N</li> </ul>                                             | rue Marie Curie, CS 42060, 10004 Troyes Cedex<br>anization : FR                                          |  |
| Best Regards,                                                                                                    |                                                                                                    |  |
| nno2023 team                                                                                                    |                                                                                                    |  |
|                                                                                                    |                                                                                                    |  |

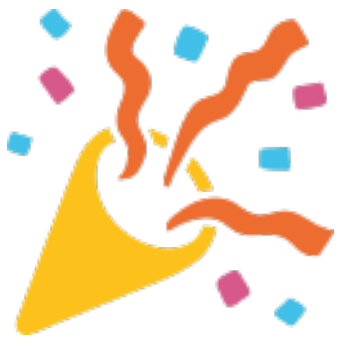

MNO2

ON METALLIC NANO-OBJECT

19 | 21 SEPTEMBRE 2023 UNIVERSITÉ DE TECHNOLOGIE DE TROYES | FRANCE

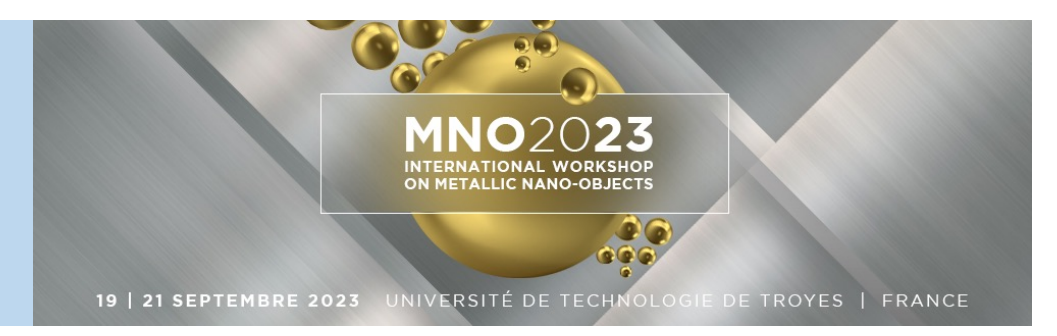

2.1 Register on CNRS Azurcolloque Payment Platform on

www.azur-colloque.fr/DR06/inscription/inscription/70

This whole step not mandatory for invited speakers

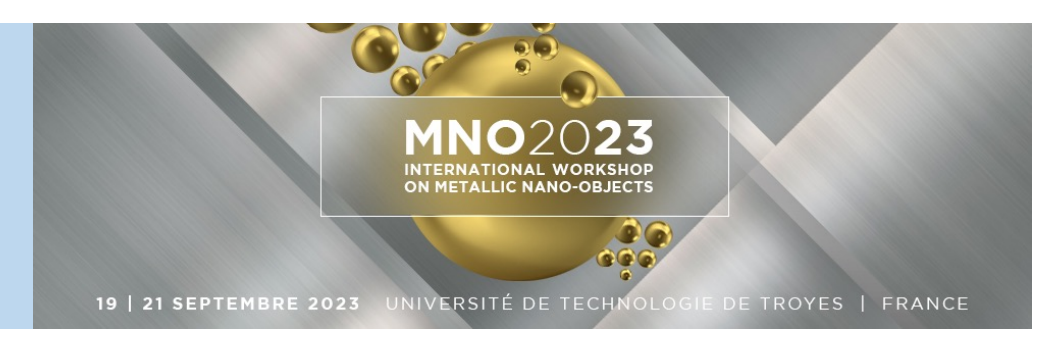

### 2.1.1 Complete the Azurcolloque registration form

|                                                | Azur-Colloque : Registration | <b>■</b> #                     |          |  |
|------------------------------------------------|------------------------------|--------------------------------|----------|--|
|                                                | «MNO2023» : Registration     |                                |          |  |
|                                                | Gender: ● Mr ○ Ms            | Department/Unit :              |          |  |
|                                                | Last name<br>(') :           | Organization's name<br>: (*) : |          |  |
|                                                | First name ('):              | City (*) :                     |          |  |
| Please indicate your                           | E-Mail (*) :                 | Country or Region (*)<br>:     | France ~ |  |
| <pre>professional email (NO gmail/yahoo,</pre> | (*) : Required field         | Clear Next                     |          |  |
| etc.)                                          |                              |                                |          |  |

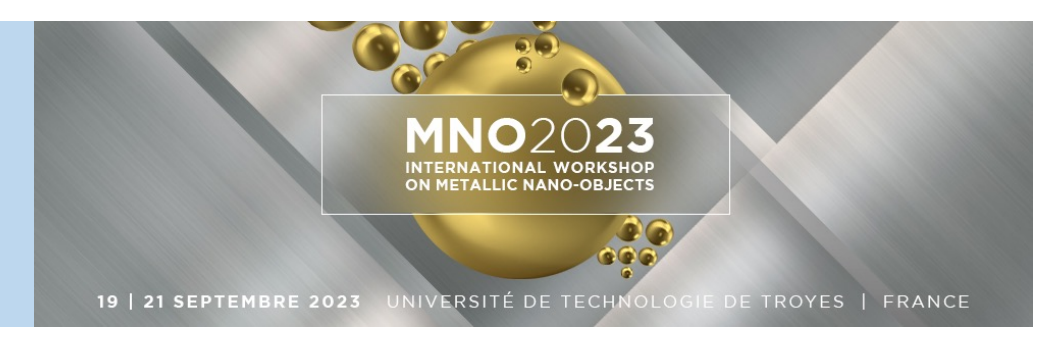

#### 2.1.1 Complete the Azurcolloque registration form

| Azur-Colloque : Registration                                                      | 11 #                |                       |  |
|-----------------------------------------------------------------------------------|---------------------|-----------------------|--|
| «MNO2023» : Registration                                                          |                     |                       |  |
| -Logistical Information                                                           |                     |                       |  |
| Arrival date : 19/09/2023 dd/mm/yyyy                                              | Departure<br>date : | 21/09/2023 dd/mm/yyyy |  |
| Arrival time : O hh:mm                                                            | Departure<br>time : | -; O hh:mm            |  |
| Comments, any precision you wish to inform the organizer (food<br>intolerance,) : |                     |                       |  |
|                                                                                   |                     |                       |  |
|                                                                                   |                     |                       |  |
|                                                                                   | Back Clear Next     |                       |  |

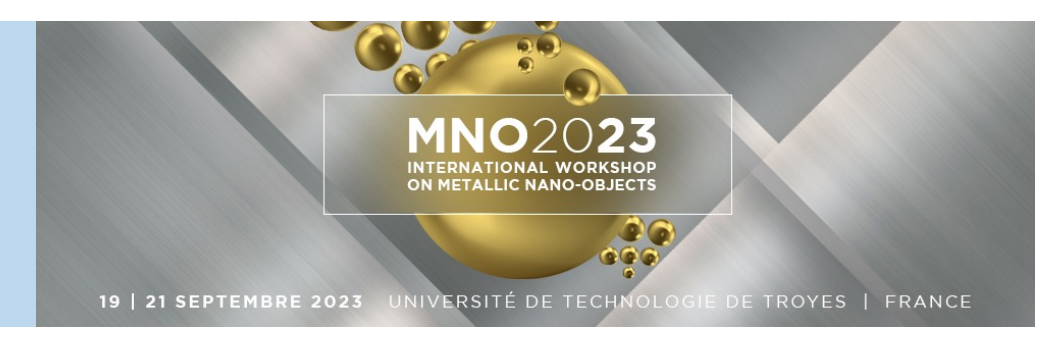

#### 2.1.1 Complete the Azurcolloque registration form

| Azur-Colloque : Registration                                                                                                 |  |  |
|----------------------------------------------------------------------------------------------------|--|--|
|                                                                                                    |  |  |
| «MNO2023» : Registration / Billing                                                                                           |  |  |
| Payer                                                                                                    |  |  |
| Please note the following information will be used to establish your bill                                                    |  |  |
| The invoice must be established :                                                                                            |  |  |
| - to your name :                                                                                                    |  |  |
| - to organization's name : <ul> <li>L2N-UTT</li> </ul>                                                                       |  |  |
| Adress (*) : 12 rue Marie Curie, France                                                                                      |  |  |
| ZIP Code (*): 10004                                                                                                    |  |  |
| City (*): Troyes                                                                                                    |  |  |
| Country or Region (*) : France                                                                                               |  |  |
| I certify that the billing elements listed above are correct. The outcome of these invoice information will not be editable. |  |  |
|                                                                                                    |  |  |
| Back Clear Next                                                                                                    |  |  |
| (). Nequired new                                                                                                    |  |  |

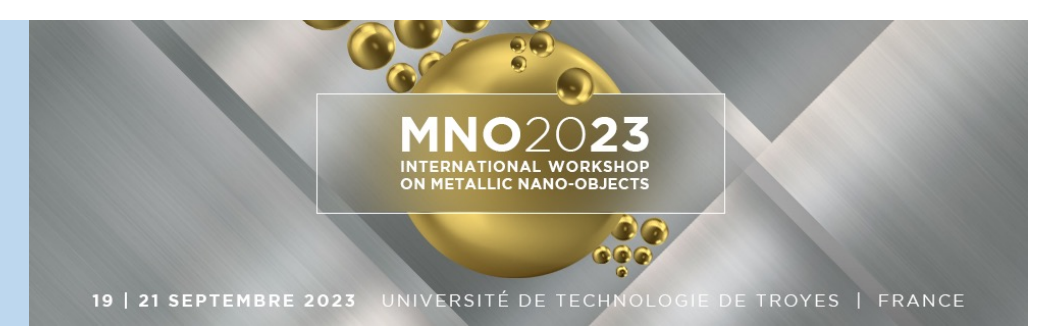

### 2.1.2 Complete and confirm Azurcolloque payment details

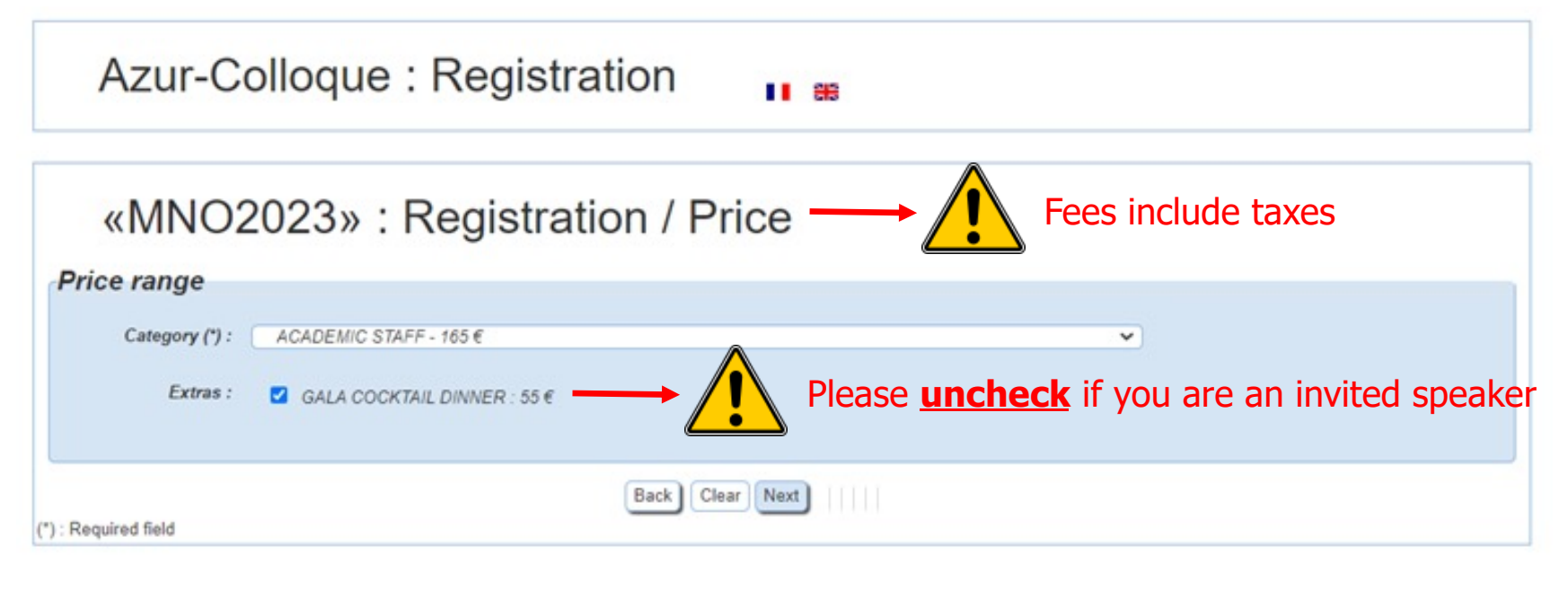

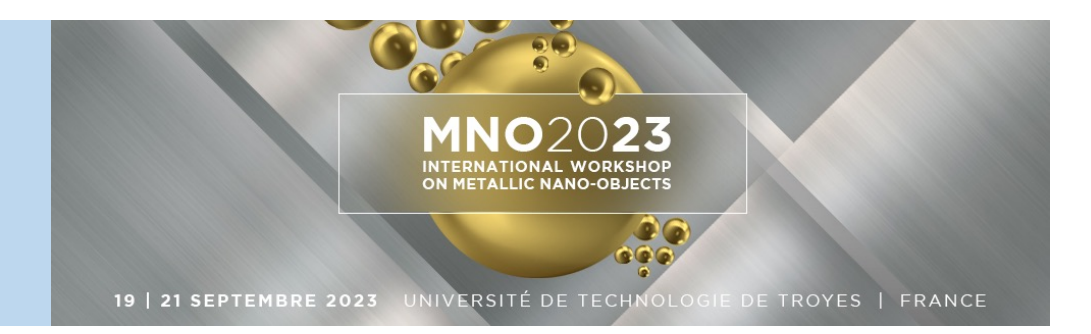

#### **2.1.2** Complete and confirm Azurcolloque payment details

|                                                      | «MNO2023» : Registration / Payment                                                                                                    |  |
|------------------------------------------------------|----------------------------------------------------------------------------------------------------|--|
| Â                                                    | Registration as : ACADEMIC STAFF<br>Extras :<br>GALA COCKTAIL DINNER<br>Total HT 200<br>Tax rates (10%) 20<br>Total TTC 220<br>Fees include taxes +                                                       |  |
| For French<br>academic<br>organizations only         | Payment method       the gala dinner         Payment choice :       Please pay by credit card without any stop during the payment process :         Online payment () (m) (m) (m) (m) (m) (m) (m) (m) (m) |  |
| If you select this option send the purchase order to | Purchase order is allowed only for french organizations :<br>Transfer or purchase order                                                                                                    |  |
| mno2023@scienc<br>esconf.org                         |                                                                                                    |  |

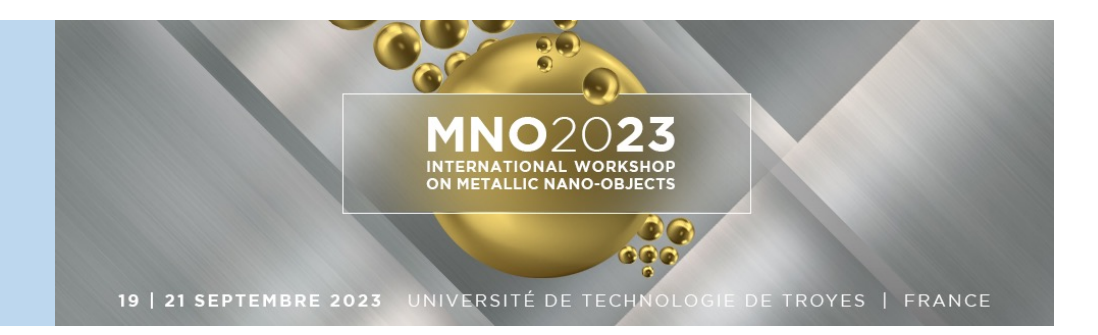

**2.1.2** Complete and confirm Azurcolloque payment details (purchase order or bank transfer)

| Azur-Colloq            | ue : Registration                    |
|------------------------|--------------------------------------|
| «MNO2023               | » : Registration / Data for transfer |
| Contact information fo | r the transfer's sender              |
| Contact name (*) :     |                                      |
| Phone (*) :            |                                      |
| E-Mail (*) :           |                                      |
|                        | Clear Next                           |
|                        |                                      |
|                        |                                      |

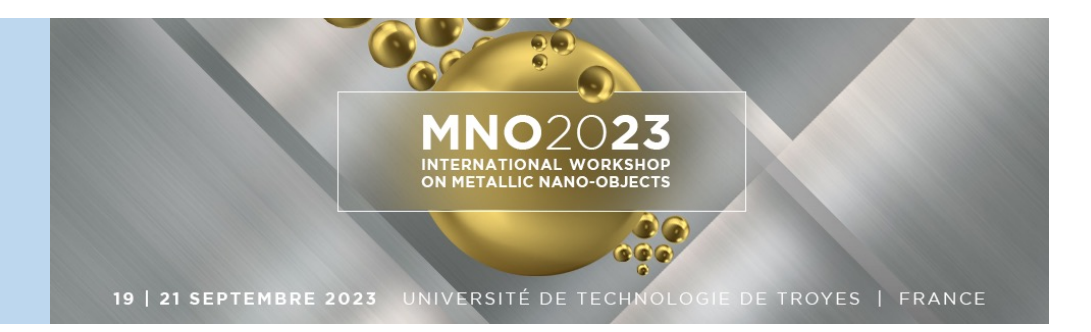

2.1.2 Complete and confirm Azurcolloque payment details (credit card)

| Azur-Colloque : Registration                                                                                                    |  |  |  |
|----------------------------------------------------------------------------------------------------|--|--|--|
| «MNO2023» : Registration / Payment by credit card                                                                                          |  |  |  |
| To pay by credit card, after clicking on the button below, you will be redirected to a secure and dedicated website.                       |  |  |  |
|                                                                                                    |  |  |  |
| Paybox payment                                                                                                    |  |  |  |
| Cancel If you leave your registration now, it will be blocked and you can not return. To cancel your registration click on the link below. |  |  |  |
| Remove                                                                                                    |  |  |  |
| Payment To return to the payment method selection page click on the button below :                                                         |  |  |  |
| Go back to payment                                                                                                    |  |  |  |

VISA SECURE

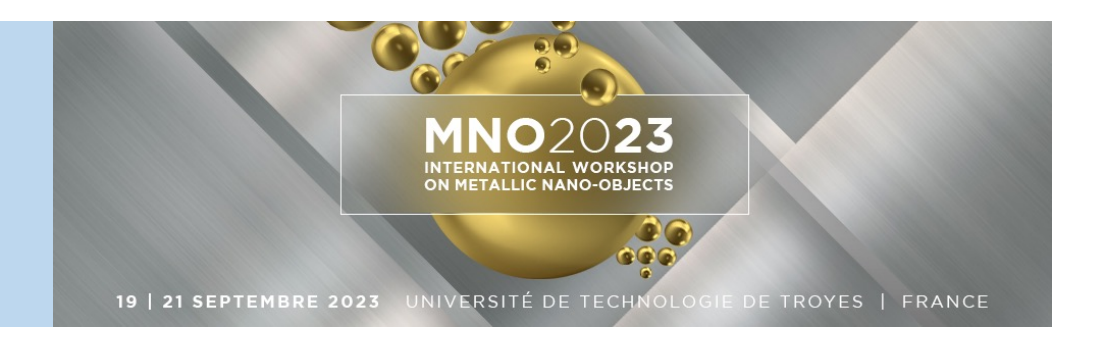

### 2.1.2 Complete and confirm Azurcolloque payment details (credit card)

| Paiement de<br>220.00 EUR                                                                                                    |                                                                                                    |
|----------------------------------------------------------------------------------------------------|----------------------------------------------------------------------------------------------------|
| DR6.CNRS.FR                                                                                                    |                                                                                                    |
| Numéro de carte         Date de fin de validité (MM/AA)         Cryptogramme visuel :         3 derniers chiffres au dos de la carte (?) | → ↓ it is not possible to pay using the<br>CNRS credit card « carte d'achats »<br>↓ ↓ ↓ ↓ ↓ ↓ ↓ ↓ ↓ ↓ ↓ ↓ ↓ ↓ ↓ ↓ ↓ ↓ ↓ |
| <pre>&lt;&lt; ANNULER VALIDER &gt;&gt; )</pre>                                                                                           |                                                                                                    |
|                                                                                                    |                                                                                                    |
| Paybox   Infos Sécurité Commerce : France                                                                                                |                                                                                                    |
| MPADS 5.5 version 1.0.0                                                                                                    |                                                                                                    |

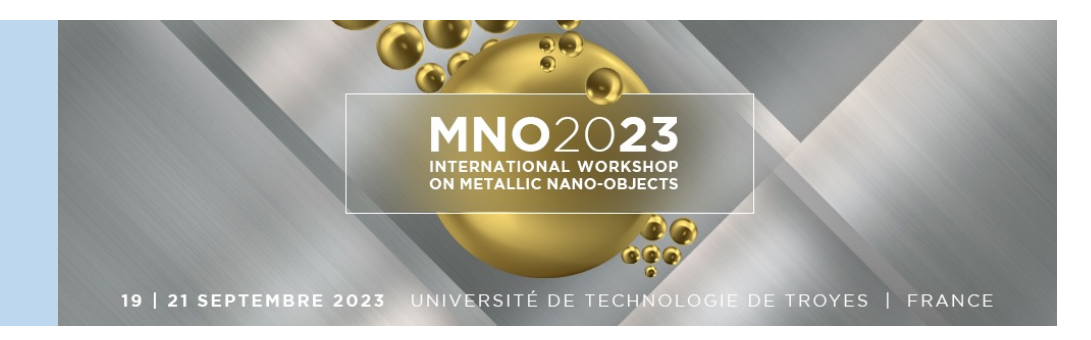

#### 2.2 Confirmation

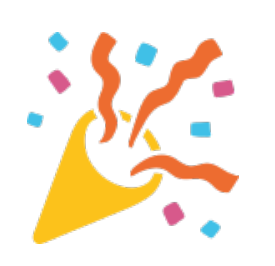

#### Azur-Colloque : Registration «MNO2023» : Registration / Registration finished Your registration has been recorded. To complete your registration please send your payment. The transfer is due to : L'Agent Comptable Secondaire du CNRS RIB : 10071 54000 00001002578 50 IBAN : FR76-1007-1540-0000-0010-0257-850 BIC : TRPUFRP1

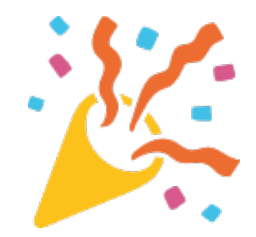

After your registration is completed you will receive an email from AzurColloque DR06 dr06 with the purchase order/bank details

### **Step 3: Payment**

Confirm your registration on the AzurColloque payment platform by proceeding to the payment of your registration

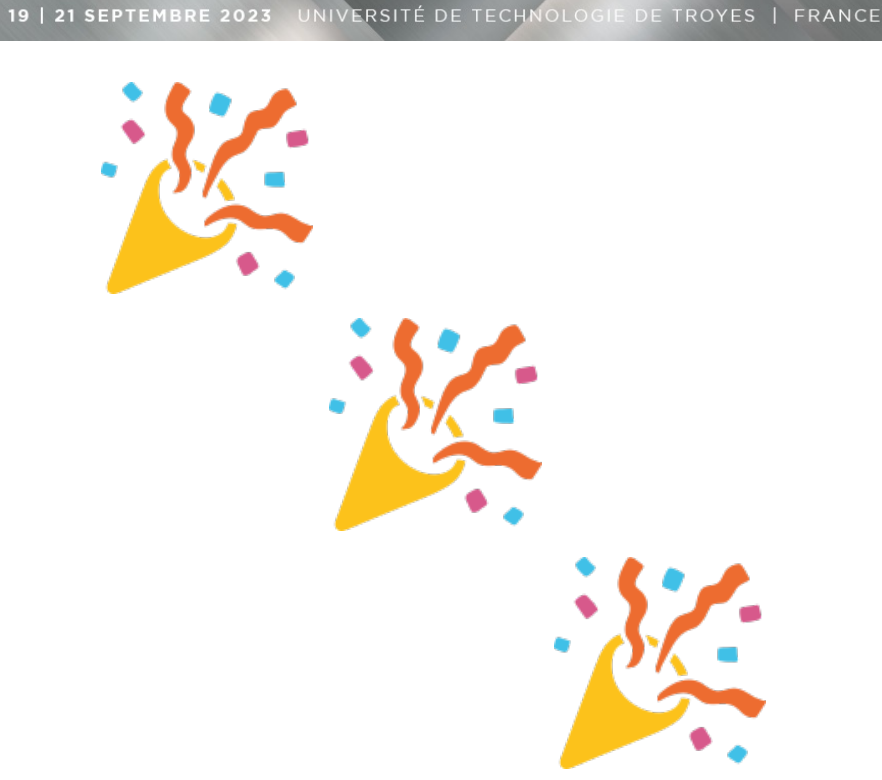